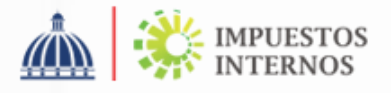

## PASOS PARA SOLICITUD DE CITAS EN LÍNEA

Con el objetivo de agilizar la asistencia en nuestras oficinas, hemos puesto a disposición de nuestros visitantes, la opción de agendar citas en línea a través del portal web y Oficina Virtual.

## Solicitud de cita a través del Portal Web:

1

Ingrese al portal de Impuestos Internos www.dgii.gov.do y haga clic en la opción servicios "Citas en línea".

2 Complete los "Datos Personales" y presione la opción continuar, el sistema enviará un código de activación a su correo electrónico el cual deberá colocar para completar el proceso.

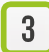

Seleccione el "Tipo de trámite" que desea realizar y la "Oficina" de su preferencia.

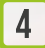

Seleccione el día y hora de su cita y presione la opción "Agendar".

## Solicitud de cita a través de Oficina Virtual

- 1 Ingrese a la Oficina Virtual colocando su usuario y su contraseña. En los casos que aplique, coloque el código de seguridad correspondiente al dispositivo asignado.
- 2

Pulse la opción "Citas" ubicada en el menú superior derecho y presione "Solicitar Cita".

- **3** Complete los "Datos Personales", si aplica.
- **4** Seleccione el "Tipo de trámite" que desea realizar y la "Oficina" de su preferencia.
- 5

Seleccione el día y hora de su cita y presione la opción "Agendar".

## Nota:

- •Luego de agendada la cita, puede modificarla a través del mismo canal donde realizó la solicitud.
- Recibirá un correo electrónico con los datos generales de su cita, incluido el código de confirmación de Cita que deberá presentar al momento de visitar la localidad seleccionada.